## **NETGEAR**<sup>®</sup>

#### WNDR4300 快速安装指南

感谢您选择 NETGEAR 公司的 N750 系列双频千兆无线路由器 WNDR4300,以下将介绍该路由器 的安装使用方法。只需5步即可完成全部设置,让您享受上网冲浪的乐趣。

# 包装内容 网线 电源适配器 WNDR4300 将 WNDR4300 接入网络

ADSL/Cable Modem 接入,连接方式如下: 使用一条网线将 Modem 连接到路由器的因特网端口(黄色标识),使用另一条网线将一台计 算机连接到路由器的局域网端口。

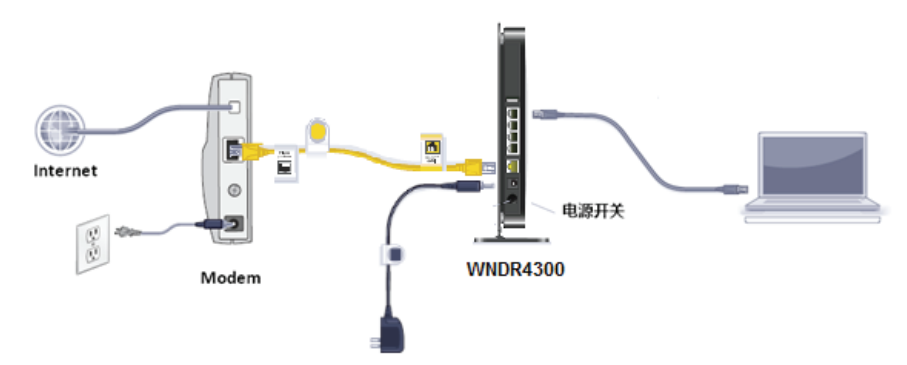

2. 若宽带网线到户,没有 Modem,连接方式如下:

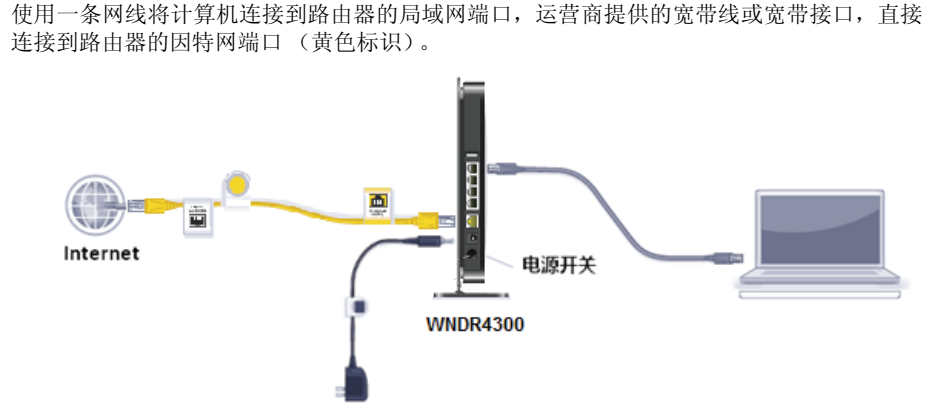

注意:路由器指示灯说明,详见本文附录一。

#### 第二步 登录路由器管理界面

启动 Internet Explorer 或者其他浏览器, 打开一个网页, 在网页的地址栏中输入 http://www.routerlogin.com 或 http://www.routerlogin.net 然后回车:

通常情况下,浏览器会弹出如右登录框,要求 输入用户名和密码,默认如下: 用户名: admin

#### 密码: password

示,请点击继续。

(字母均为小写) 注意: 初次设置时, 精灵设置向导自动出现, 询问"需要 NETGEAR 精灵为您提供帮助 吗?"请选择"不需要,我想自己配置因特网 连接",点击"下一步"、再点击"确定";有

的用户或许会看到写有"重要的更新"的提

| Windows 安全                                            | ×    |
|-------------------------------------------------------|------|
| 位于 NETGEAR WNDR4300 的服务器 www.routerlogin.com<br>名和密码。 | 要求用户 |
| 警告:此服务器要求以不安全的方式发送您的用户名和密码(没有:的基本认证)。                 | 安全连接 |
| admin admin  •••••• 记住我的凭据                            |      |

确定取消

地址 (D) 🍘 http://www.routerlogin.com/

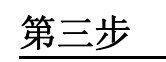

**注意:**宽带无限时 接模式"设置为" 的用户,请选择' 5分钟,则不使用 自动断开因特网连 c. 设置完) 应用保留

a. 洗择菜单**高级** 

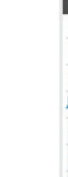

#### 第三步 将路由器连上因特网

最常见的宽带类型有三种: PPPoE、固定 IP 或动态 IP。设置方法分别如下(如果您不确定自己 所用的宽带属于哪种类型,请首先向宽带运营商进行咨询):

#### 1. 采用 PPPoE 拨号上网的配置方式

每次连接因特网时都需要用户名和密码进行登录,或者 ISP 提供给您的是 PPPoE 帐户,均在此列。例如:中国 电信和中国联通 ADSL 宽带业务通常采用此连接类型,部分小区宽带也会采用这种方式。

例:某电信 ADSL 用户,电信提供的相关信息如下:

| 宽带用户名 | gzDSL1234@163.gd |
|-------|------------------|
| 密码    | gz12345678       |

#### a. 选择菜单**基本→因特网设置**

b. 请按照如下示意图进行设置,并在**登录名**和密码后面的空白栏中分别输入宽带帐号和宽 带密码(注意区分字母大小写)。

| 上网的用户,请将"连                                            | 因特网设置<br>测试 × 取済                                            | 应用 ▶            |
|-------------------------------------------------------|-------------------------------------------------------------|-----------------|
| <b>拉希廷</b> , 见市限时<br><b>按需连接</b> "、闲置超时<br>宽带5分钟后,路由器 | <ul> <li>您的與精嗣连接書要登录吗?</li> <li>● 是</li> <li>● 否</li> </ul> |                 |
| 接;                                                    | 因特问服务提供商                                                    | PPPoE           |
| 成后,点击画面上方的                                            | 登录名                                                         | gzDSL1234@163.g |
| 留您的设置。                                                | 密码                                                          |                 |
|                                                       | <b>服务名</b> (如果需要)                                           |                 |
|                                                       | 连接模式                                                        | 一直连接            |
|                                                       | <b>同置旋时</b> (分钟)                                            | 5               |

如要确定是否成功连上因特网,请按如下操作:

b. 查看路由器与因特网的连接情况,如下图,

| 🔽 路由器信   | <u>a</u>          | 🔽 因特网媒 | ίΩ                               |  |
|----------|-------------------|--------|----------------------------------|--|
| 硬件版本     | WNDR4300          | MAC 地址 | 20:4E:7F:77:C3:3A                |  |
| 固件版本     | V1.0.0.24         | IP地址   | 116.21.155.200                   |  |
| GUI语言版本: | V1.0.0.84         | 连接     | PPPoE                            |  |
| 局域网端口    |                   | IP子网捷码 | 255.255.255.255                  |  |
| MAC 地址   | 20:4E:7F:77:C3:39 | 域名服务器  | 202.96.128.166<br>202.96.134.133 |  |
| IP地址     | 192.168.1.1       |        |                                  |  |
| DHCP服务器  | Ŧ                 |        |                                  |  |
|          | 重启                | 显示统计   | H信息 连接状态                         |  |

**因特网端口**中显示 ⅠP 地址和域名服务器均已成功获取,说明路由器与 Internet 连接成功,请 进入第四步"预设无线密码"。

如若获取不成功,则IP 地址是 0.0.0.0,请检查**基本→因特网设置**中输入的宽带账号名、密码 信息是否正确,或与您的宽带运营商进行联系。

**注意:**路由器设置成功后,不必再运行右图所示的宽带连接进行认 证。直接打开网页即可上网冲浪!

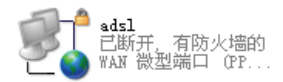

#### 2. 采用固定 IP 地址上网的配置方式

商务光纤等专线接入通常会采用此种连接类型。宽带服务商会向用户提供 IP 地址,子网掩码,网关和 DNS 等详 细参数。

例:某运营商的固定 IP 地址用户,运营商提供的相关信息如下:

| IP 地址  | 211.100.28.181 |
|--------|----------------|
| 子网掩码   | 255.255.255.0  |
| 网关地址   | 211.100.28.1   |
| 主域名服务器 | 202.96.128.86  |
| 从域名服务器 | 61.144.56.101  |

注意: IP 地址等信息必须由宽带运营商提供,表格中的地址仅为举例所用,用户设置时不可照此填写!

- a. 选择菜单基本→因特网设置
- b. 请按照如右示意图进行设置, 并将运营商提供的 IP 地址、子 网掩码等信息输入,如右图。
- c. 设置完成后,点击画面上方的 **应用**保留您的设置。
- 若可以成功上网,请进行**第四步"预设无** 线密码"。
- 若设置完毕,仍旧无法上网,请再次确认 所填信息是否准确无误。

|                   | <u> </u> |     |       |         |       | _ |
|-------------------|----------|-----|-------|---------|-------|---|
| 您的因特阿连接需要登录吗?     |          |     |       |         |       |   |
| ◎ 是               |          |     |       |         |       |   |
| ●否                |          |     |       |         |       |   |
| <b>帐户名</b> (如果需要) |          |     | W     | NDR4300 |       |   |
| <b>域名</b> (如果需要)  |          |     |       |         |       |   |
| 因物网IP地址           |          |     |       |         |       | - |
| ◎ 从ISP处动态获取       |          |     |       |         |       |   |
| ● 使用静态IP地址        |          |     |       |         |       | _ |
| IP地址              |          | 211 | . 100 | . 28    | . 181 |   |
| IP子网摘码            |          | 255 | . 255 | . 255   | . 0   |   |
| 网关IP地址            |          | 211 | . 100 | . 28    | . 1   |   |
| 域名服务器 (DNS) 地址    |          | _   |       |         |       |   |
| ◎ 从ISP处动态获取       |          |     |       |         |       |   |
| ◎ 使用下面的DNS服务器     |          |     |       |         |       |   |
| 主域名服务器            |          | 202 | . 96  | . 28    | . 86  |   |
| 从域名服务器            |          | 61  | . 144 | . 56    | . 101 |   |
|                   |          | _   | _     |         | -     |   |

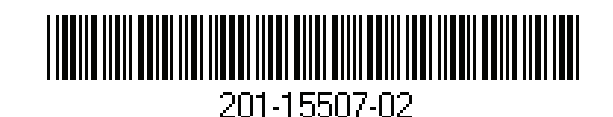

憲帯

#### 3. 采用动态 IP 地址上网的配置 方式

如果您直接使用电脑上网时,电脑 TCP/IP 设置 为自动获得 IP 和 DNS, 目无需运行任何拨号或 连接程序,那么您就属于这种接入方式了。有 线电视 (Cable) 和部分小区宽带采用此种连接 方式,如:上海有线通、广州珠江宽频、深圳 天威视讯等。

- a. 选择菜单**基本→因特网设置:**
- b. 保持默认设置,无需做任何改 动,如右图,直接点击画面上 方的应用。

|                   | 5013 |     |        |    |   |
|-------------------|------|-----|--------|----|---|
| 您的达特的生货需要登录吗?     |      |     |        |    |   |
| ◎ <del>上</del>    |      |     |        |    |   |
| ● 否<br>           |      |     |        |    |   |
| <b>帐户名</b> (如果需要) |      |     | WNDR43 | 00 |   |
| <b>域名</b> (如果需要)  |      |     |        |    |   |
| 因特阿IP地址           |      |     |        |    | _ |
| ● 从ISP处动态获取       |      |     |        |    |   |
| ◎ 使用静态IP地址        |      |     |        |    |   |
| IP地址              |      |     |        |    |   |
| IP子网摘码            |      |     |        |    |   |
| 网关IP地址            |      |     |        |    |   |
| 域名服务器 (DNS) 地址    |      |     |        |    | _ |
| ◎ 从ISP处动态获取       |      |     |        |    |   |
| ◎ 使用下面的DNS服务器     |      |     |        |    |   |
| 主域名服务器            |      |     |        |    |   |
| 从域名服务器            |      | ٦.  |        |    |   |
| 第三个DNS            |      | 7.6 |        |    |   |
|                   |      |     |        |    | _ |
| 路由器MAC地址          |      |     |        |    | _ |
| ♥ 使用获省地址          |      |     |        |    |   |
| ◎ 使用计算机MAC 地址     |      |     |        |    |   |

如要确定是否成功连上因特网,请按如下操作:

- a. 选择菜单**高级**
- b. 查看路由器与因特网的连接情况,如下图,

| 固件版本     |                   |       |               |
|----------|-------------------|-------|---------------|
|          | V1.0.0.24         | IP地址  | 10.45.1.31    |
| GUI语言版本: | V1.0.0.84         | 连接模式  | DHCPClient    |
| 局域网端口    |                   | 子网掩码  | 255.255.254.0 |
| MAC地址    | 20:4E:7F:77:C3:39 | 域名服务器 | 10.45.0.6     |
| IP地址     | 192.168.1.1       |       | 10.45.0.7     |
| DHCP服务器  | 开                 |       |               |

**因特网端口**中显示 IP 地址和域名服务器均已成功获取,说明路由器与 Internet 连接成功,请 进入第四步"预设无线密码"。

如若获取不成功,则IP地址是0.0.0.0,请与您的宽带提供商或网络管理员进行联系。

## 第四步 预设无线密码

为了进一步确保无线网络的安全性,WNDR4300 在出厂时已随机预设了无线网络标识 (SSID) 及无 线密码,每台设备各不相同,具有唯一性。您可以不做任何改动、直接使用预设密码进行无线连 接,该信息请查看路由器背部的标签处,如下图所示:

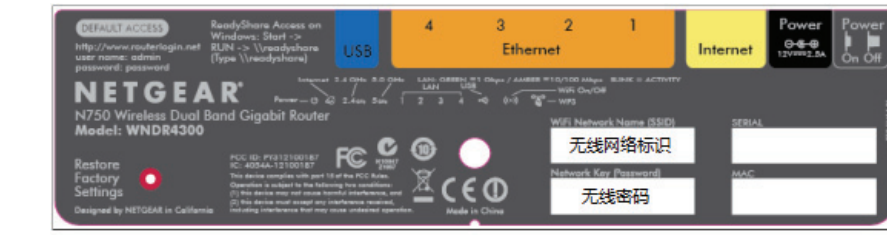

标签中的 "SSID" 为 2.4GHz 无线网络标识, 5GHz 无线网络标识默认在其后加 "-5G", 无线密码均 为标签所示。

#### 请查看设备背部标签中的预设信息,填写在这里:

| 无线网络标识 | (SSID): |  |
|--------|---------|--|
| 无线密码:  |         |  |

#### 如果修改了无线网络标识及无线密码,请将修改后的信息填写在这里:

| 无线网络标识 | (SSID): |  |
|--------|---------|--|
| 无线密码:  |         |  |

如需修改预设信息,请登录路由器管理界面(参考**第二步**),选择菜单**基本→无线设置**,可以设 置无线网络的标识和无线密码。

#### 第五步 计算机成功连接无线网络

Windows XP 系统下,连接无线网络 (以 Windows XP Service Pack 3 为例):

稍等片刻,当右上角显示"已连接"时,表明无线网络连接成功。

- a. 鼠标右键单击"网上邻居",选"属性";
- b. 鼠标右键单击"无线网络连接",选"查看可用的无线连接",弹出"无线网络连接"的 对话框,显示您周围存在的无线网络,包括无线网络标识及安全认证:
- c. 找到您的无线网络标识(为 该路由器预设的无线网络标 识, 若已做修改, 则显示您更 改后的标识),点击"连接"。
- d. 输入您的无线密码(为路由 器预设的无线密码, 若已做 修改,则输入您更改后的无 线密码)。

| † <sup>1)</sup> 无线网络连接 2 |                                    |                |  |  |  |
|--------------------------|------------------------------------|----------------|--|--|--|
| 网络任务                     | 选择无线网络                             |                |  |  |  |
| 💋 刷新网络列表                 | 单击以下列表中的项目以连接到区域内的无线网络或获得更多信息 (g)。 |                |  |  |  |
| 为家庭或小型办公室设<br>每年線回给      | (( )) RETGEARTO                    |                |  |  |  |
| 3270001394               | 局用安全的无线网络 (₩7.42)                  | atili          |  |  |  |
| 相关任务                     | 要连接到此网络,请单击"连接"                    | • 您可能需要输入其他信息。 |  |  |  |
|                          |                                    |                |  |  |  |

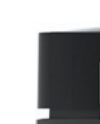

置与使用。

- WPS 灯常亮

Windows 7 系统下,连接无线网络:

a. 打开"控制面板";

b. 点击"网络和共享中心";

c. 点击"连接到网络",即可弹出对话框,显示周围环境中所有无线网络;

d. 找到您的无线网络标识(为该路由器预设的无线网络标识,若已做修改,则显示您更改 后的标识),点击"连接";

e. 输入您的无线密码(为该路由器预设的无线密码,若已做修改,则输入您更改后的无线 密码)。

成功连接后,如下图所示:

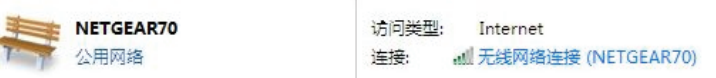

注意:如果右侧显示" **区域中找不到无线网络**",请联系您的笔记本厂家咨询如何开启笔记本无线 开关;如果右侧显示"Windows 无法配置此无线连接",请联系您的笔记本厂家咨询无线网卡的配

### 附录一: WNDR4300 的指示灯及端口介绍

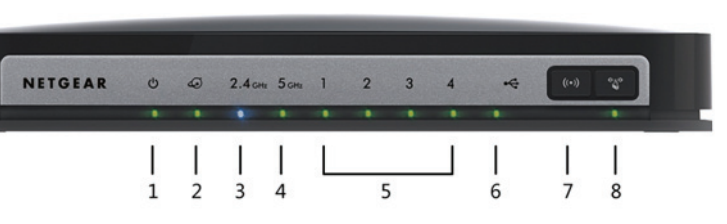

电源指示灯,通电启动时呈橘色,稳定运行时呈绿色

因特网端口 (WAN 口) 指示灯, 正常连接时, 呈绿色

2.4GHz 无线指示灯, 启用 2.4GHz 无线模式时, 呈绿色

4. 5GHz 无线指示灯, 启用 5GHz 无线模式时, 呈蓝色

LAN1/2/3/4— 局域网端口 (LAN 口) 指示灯,正常连接到 1000Mbps 设备时,呈绿色;正 常连接到 10/100Mbps 设备时,呈橘色

6. USB 设备状态指示灯,当前连接的 USB 设备可以正常工作时,呈绿色:无 USB 设备连接、 或当前 USB 设备可被安全移除时,熄灭

7. 无线开关,按下2秒钟即可开启/关闭路由器无线功能,同时控制2.4GHz和5GHz

8. 一键加密按钮,按下按钮,路由器进入 WPS 搜索模式,持续闪烁约 2 分钟;无线加密之后,

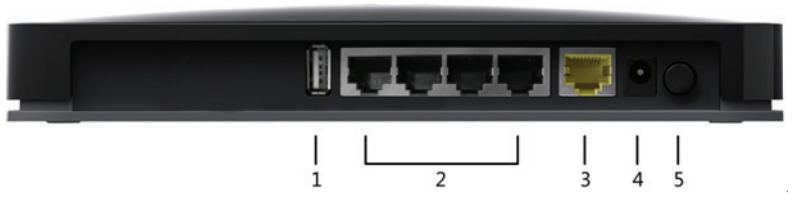

- 1. USB 接口, 用于连接 USB 移动存储设备, 兼容 USB1.0/1.1
- 2. 局域网端口(LAN口), 4个10/100/1000Mbps自适应以太网口, 用于连接4台有线设备
- 因特网端口 (WAN 口),用于连接 ADSL/ Cable Modem 或以太网线缆,黄色标识
- 4. 电源接口,用于连接电源,为路由器供电

5. 电源开关

#### 附录二:将 WNDR4300 恢复出厂设置的操作方法

首先找到复位按钮 (在路由器下盖底部红色圆孔中),然后将路由器接上电源并打开电源开关, 保持路由器在通电状态,用曲别针或其他尖状物按住复位按钮,持续约5秒钟,看到电源灯闪烁 再松手,待路由器面板的电源灯由橘红色变为绿色即可。 注意: 该操作会将路由器现有的配置清空, 完全恢复到出厂状态。请谨慎操作!

### 技术支持

感谢您选择 NETGEAR! 建议用户从 NETGEAR 官方渠道获取技术支持。 美国网件公司中文网址 www.netgear.com.cn 技术支持热线 400-830-3815 技术支持邮箱 4008303815@netgear.com